# HDC 613 使用手册

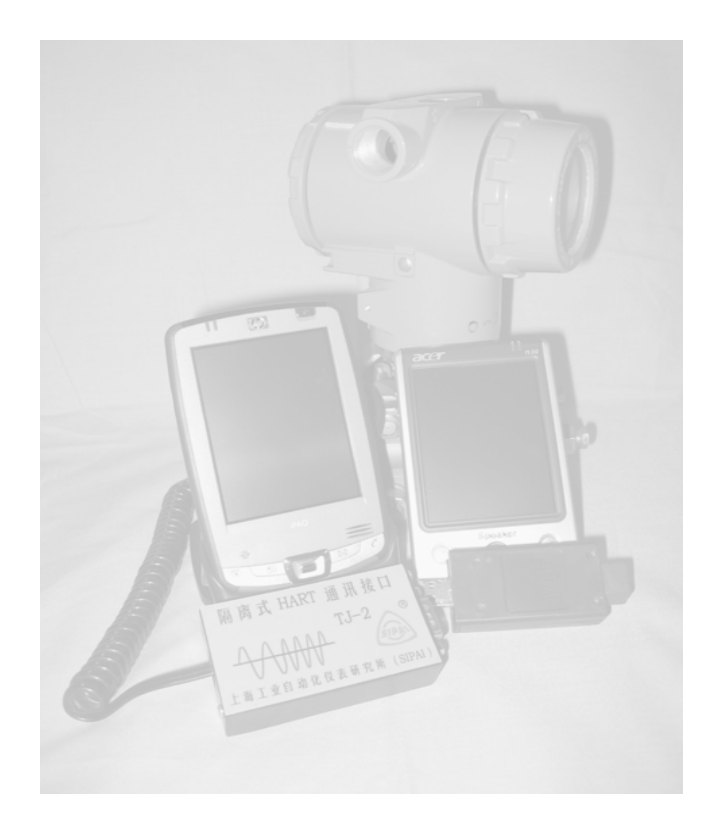

上海工业自动化仪表研究所 地址:上海漕宝路 103 号 邮编: 200233 电话: 021-64846987 (销售热线) 021-64368180 转 520 (技术支持) 传真: 021-64846987 <u>http://www.sipai.com</u> E-mail:info@sipai.com hart@sipai.com

上海工业自动化仪表研究所

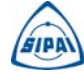

栏上的","按键可以下载入设备,反之",""取消下载。

图 9 为修改日期窗口,其他变量的修改和下载同上,在此不一一 详述。

### 2.2.6、方法说明

方法由 DD 文件的设备类型和版本号定义。用户可以选择执行这些方法来调校现场设备,每种设备的方法操作不同,方法的操作步骤 由各个设备描述决定。

### 3、断开、退出组态软件

点击"设备"->"断开",则终止通信状态,点击"设备"->"退 出",则完全退出该组态软件,即关闭软件。注意:WinCE 操作系统 中,用户点击界面的右上角的"⊗"表示隐藏程序,程序并没有关闭。 注意: 在使用 SIPAI 掌上电脑型手持器 (HHT-2) 之前,请有关操作人员认真阅读如下注意事项:

◆ 使用前,请检查手持器是否电量充足,若显示电量不足,需要为手持器充电;充电时,请使用掌上电脑配套的充电器。

◆ 在使用过程中,若发现电池电量不足指示,请及时充电或更换相 应型号电池。

◆ 点击主界面左上角的"开始"主菜单->"程序"->"我的设备"->
 "SD Card"、"SD-MMC"或"存储卡"->"SipaiHHT"中 HDC 613.exe
 可执行程序即可。

◆ 采用 USB 通信接口进行 HART 通信的手持器,需要先装载好 USB 和 HDC 613 程序驱动,步骤如下:

 点击"开始"->"程序"->"资源管理器",在"My Documents"
 下拉单中选择"设备"->"SD Card"、"SD-MMC"或"存储卡",进 入驱动程序存放在的目录"Driver",包括两个文件 ftdi\_ser.dll 和
 FTDIPORT.inf,如果只能看到一个文件,请在屏幕空白地方用触摸笔
 轻压屏幕,直至出现菜单为止,在弹出的菜单中点击"显示所有文件";

将文件ftdi\_ser.dll和FTDIPORT.inf拷贝至掌上电脑"我的设备"
 -> "windows"目录下;

3. 将 USB 接口连接到掌上电脑的 USB 主机端口上,屏幕会弹出

一对话框,要求输入驱动,在文本框中输入"ftdi\_ser.dll"即可。

注意: 在掌上电脑长期未使用,存放 RAM 中的 USB 接口驱动程序、HDC 613 驱动程序会丢失,所以应该重新安装驱动程序。

◆ 在启动 HHT 通信程序时,若出现系统提示的错误警告或操作无效
 等异常情况,请用触摸笔点击掌上电脑机身的复位开关,并重新启动
 可执行程序即可恢复正常。

◆ 用户在操作时,请不要擅自删除"SD Card"、"SD-MMC"或"存储卡"下的任何文件,以免造成程序不能使用。

◆ 出厂时,我们都会为您创建 HDC 613 程序的快捷方式,位于"开 始"主菜单下拉列表中,快捷方式丢失不影响程序使用。您可以直接 运行"SD Card"、"SD-MMC"或"存储卡" -> "SipaiHHT"下的程序, 或者参照掌上电脑(原厂)配备的说明书,重新创建快捷方式;

◆ 此外,我们还在卡中预装了几款休闲小游戏;

◆ 如对掌上电脑的使用不熟悉,可参考生产厂商随机所附资料;如 对 HHT-2 的使用仍有疑问,请联系我们的工作人员。

| <i>8</i> 7      |                                                                                                    | <b>#‡ </b> €0                            | 11:03 🛞                            |
|-----------------|----------------------------------------------------------------------------------------------------|------------------------------------------|------------------------------------|
|                 |                                                                                                    |                                          | <b></b>                            |
|                 | µ<br>أ⊷⊕                                                                                                    | ₹細设盂<br>] 倍感哭                            |                                    |
|                 |                                                                                                    | ■ 信号状況                                   | =                                  |
|                 | ÷                                                                                                    | ■ 輸出状況                                   | -                                  |
| •               | : 🖬 🖬                                                                                                    |                                          |                                    |
|                 | 名称                                                                                                    |                                          | 值                                  |
| $v_{\cdot}$     | 日期                                                                                                    | 2006年7                                   | '月1日                               |
| $v_{\cdot}$     | <u>箱述符</u><br>60                                                                                                | DESC                                     | CRIBE                              |
| v               | <b>肩忌</b><br>写保护                                                                                                | MEa                                      | алис<br>¥                          |
| $v_{.}$         | 显示仪表                                                                                                    | T:                                       | 程显示                                |
|                 |                                                                                                    |                                          |                                    |
|                 |                                                                                                    |                                          |                                    |
| 就绪              |                                                                                                    | COMD: 對                                  | 波:是 🖸                              |
| <u>就绪</u><br>设备 | a 🗐 👼 :                                                                                                    | COMD: 對                                  | 波:是 <b>○</b><br>拼 <mark> </mark> ◆ |
| <u>就绪</u><br>设备 | <ul><li>(4) (5) (5)</li><li>(8) (6)</li></ul>                                                                   | <b>COMD: 對</b>                           | 波:是                                |
| 就绪<br>设备        | <ul> <li>④      <li>图 8 修     </li> <li>PE_008     </li> </li></ul>                                             | COMD:<br>章<br>章<br>改描述符窗口<br>(本) (4)     | 波:是                                |
| <u>就绪</u><br>设备 | <ul> <li>Q 回 见 ;</li> <li>图 8 修</li> <li>PE_008</li> <li>日 :</li> </ul>                                         | COMD:<br>全描述符窗口<br>(5)                   | 波:是                                |
| 就绪<br>设备        | <ul> <li>④ ● ●     <li>图 8 修     <li>PE_008     <li>日 :     <li>月 :</li> </li></li></li></li></ul>              | COMD:                                    | 波:是                                |
| <u>就绪</u><br>设备 | <ul> <li>图 8 修</li> <li>PE_008</li> <li>日:<br/>月:<br/>年:</li> </ul>                                             | COMD: 對<br>入<br>改描述符窗口<br>↓<br>1<br>2007 | 波:是                                |
| 就绪<br>设备        | <ul> <li>④ ()     <li>图 8 修     <li>PE_008     <li>日:     <li>月:     <li>年:</li> </li></li></li></li></li></ul> | COM0:<br>文描述符窗口                          | 波:是                                |
| <u>就绪</u><br>设备 | <ul> <li>Q (Q) (Q) (Q) (Q) (Q) (Q) (Q) (Q) (Q) (Q</li></ul>                                                     | COMD: 射<br>ふ<br>描述符窗口                    | 波:是                                |
| <u>就绪</u><br>设备 | <ul> <li>图 8 修</li> <li>PE_008</li> <li>日:<br/>月:<br/>年:</li> <li>确定</li> </ul>                                 | COMD:<br>文描述符窗口                          | 波:是 <                              |

### 2.2.4、软件版本号

### 目 录

点击"设备"->"关于",则可以查看软件版本号,如下图所示:

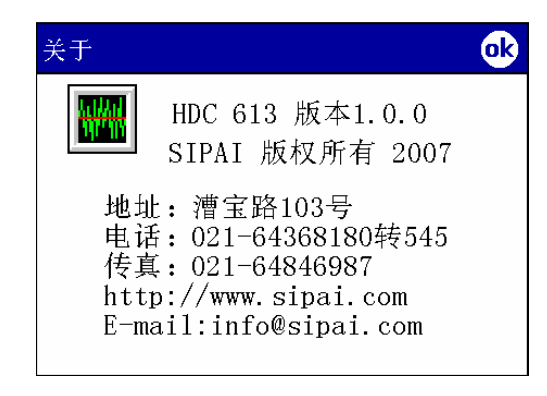

图 7 软件版本号窗口

### 2.2.5、下载变量

HDC 613 软件允许用户修改设备变量(注:显示列表中粗体表示可以修改),并下载至现场设备,例如:设备的标签、主变量阻尼时间、描述符、信息等。

运行 HDC 613 软件,双击显示区的"描述符"一项,出现编辑界面,输入新的"描述符"内容,点击"确定"按键,出现图 8 所示,

|   | 1、HDC 613 软 | 1, |
|---|-------------|----|
| 2 | 2、软件使用说明    | 2, |
| 2 | 2.1 菜单说     |    |
| 3 | 2.2 操作说明    |    |
| 3 | 2.2.1 端口    |    |
| 4 | 2.2.2 设备    |    |
| 5 | 2.2.3 设备    |    |
| 7 | 2.2.4 软件    |    |
| 7 | 2.2.5 下载    |    |
| 9 | 2.2.6 方法    |    |
|   | 3、断开、退出组a   | 3、 |

### 1、HDC 613 软件

当 HART 现场仪表和装有 HDC 613 软件的 PDA 相连,就可以实现对现场仪表的配置、调校,或者察看仪表信息。执行下面的步骤, 开始该组态软件。

打开 HDC 613 软件,出现如下界面:

| 🎢 HDC | 613   |     | <b>(</b> 9) | :18 😣 |
|-------|-------|-----|-------------|-------|
|       |       |     |             |       |
|       |       |     |             |       |
|       |       |     |             |       |
|       |       |     |             |       |
| 名称    |       |     | 值           | 单位    |
|       |       |     |             |       |
| 连接    |       |     |             |       |
| 浏览    |       |     |             |       |
| 配置    |       |     |             |       |
| 关于    |       |     |             |       |
|       |       |     |             | •     |
| 退出    |       | 红外  | 载波          | そ:否 🔘 |
| 设备 🔍  | 🗐 🖉 📮 | 🖪 💡 |             | 拼  ▲  |

图 1 HDC 613 软件开始界面 选择设备一栏,可以进行以下操作:连接设备、断开设备、浏览 设备库、配置设备端口、关于软件以及退出程序。

| 1008 PE_008                                                                                                    | 🚓 🕂 15:56 🛛 🐟                          |
|----------------------------------------------------------------------------------------------------|----------------------------------------|
| ■ 正常                                                                                                    | ■ 命令未执行                                |
| ■ 无效选择                                                                                                    | 现场设备故障                                 |
| 📕 传递参数过大                                                                                                    | 11111111111111111111111111111111111111 |
| 📃 传递参数过小                                                                                                    | ■ 冷启动                                  |
| 📃 接收数据位不够                                                                                                    | ■ 多状态有效                                |
| 📃 设备描述命令错                                                                                                    | 模拟输出饱和                                 |
| ■ 写保护模式                                                                                                    | ■ 非主变量超限                               |
| ■ 访问受限                                                                                                    | 主变量超限                                  |
| □ 设备忙                                                                                                    |                                        |
| 模拟输出电流固                                                                                                    | 定                                      |
| 状态信息 错误信息                                                                                                    |                                        |
| 设备 🔍 💷 💭 🔽                                                                                                    | 🔣 🍞 🖌 📥                                |
| Contraction of the second second second second second second second second second second second second second s                                       | ut 44 o oo 🔿                           |
| <ul> <li>₩ HDC 613</li> <li>溢出</li> <li>Rx缓冲区溢出</li> <li>0</li> <li>校验和错</li> <li>帧错</li> <li>Overrup err</li> </ul>                                  | <b>₩</b> ₩ <b>\</b> € 9:23 <b>OK</b>   |
| <ul> <li>₩ HDC 613</li> <li>※ 溢出</li> <li>Rx缓冲区溢出</li> <li>0</li> <li>校验和错</li> <li>帧错</li> <li>Overrun err</li> <li>奇偶校验错</li> </ul>                 | <b>₩ €</b> 9:23 <b>OK</b>              |
| <ul> <li>₩ HDC 613</li> <li>▲ 出</li> <li>■ Rx缓冲区溢出</li> <li>■ 0</li> <li>■ 校验和错</li> <li>■ 帧错</li> <li>■ Overrun err</li> <li>■ 奇偶校验错</li> </ul>      | <b>₩ €</b> 9:23 <b>O</b>               |
| #HDC 613         溢出         Rx缓冲区溢出         0         校验和错         帧错         Overrun err         奇偶校验错         状态信息         戦信息         设备 🔍 🚇 🖉 🍒 [ | ¥ ◀€ 9:23 @¥<br>                       |

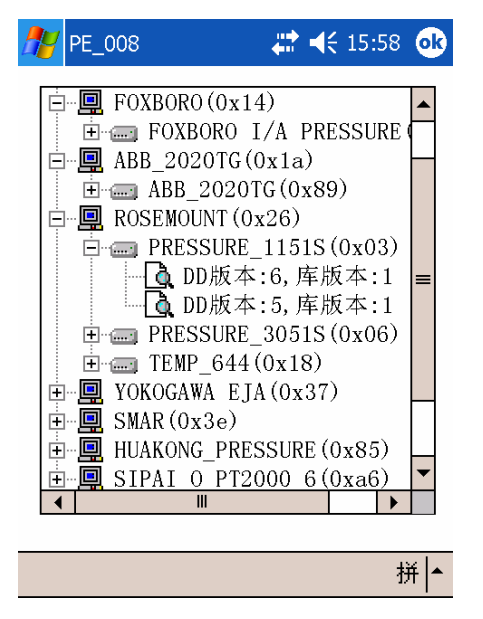

### 图 5 设备库信息窗口

第一级菜单为厂商目录,并包括一个系统目录,第二级菜单为设备目录,该窗口显示了本台 PDA 上已有的设备库,即可以对所列的设备进行组态操作。注意: dc 为正式申请 HART 的厂商代码,相应的设备库为 SIPAI\_N (0Xdc),考虑用户仍使用设备代码为 a6 的 SIPAI 老产品,组态软件建有 SIPAI\_O (0Xa6)第5、6 版本设备库。

### 2.2.3、设备状态

点击菜单栏的图标 "**」**",则可以查看设备的状态信息,如下图 所示:

#### 2.1、菜单说明

HDC 613 软件的菜单主要包括"设备"、"连接"、"下载"、"取消 下载"、"查看状态"和"查看设备库信息"的图标菜单六项。如下图 所示:

## 设备 🔍 🗐 🔊 🔂 🔜

图 2 菜单栏

"设备"一栏包括"连接"、"断开"、"浏览"、"配置"、"关于"和"退 出"六项。

表一:菜单栏图标描述

| 按键     | 名称      | 描述                   | 相应菜单操作     |
|--------|---------|----------------------|------------|
| Q      | 连接      | 连接一个设备               | "设备"-〉"连接" |
| Ē,     | 设置参数    | 下载改变的数据              |            |
| J      | 取消设置参数  | 取消改变的数据              |            |
| $\Box$ | 查看设备状态  | 命令返回数据状态显<br>示       |            |
|        | 查看设备库信息 | 查看 PDA 上配置的设<br>备库信息 | "设备"-〉"浏览" |

2.2、操作说明

2.2.1、端口设置

打开 HDC 613 软件,单击"设备"->"连接",出现如图 3 所示 端口配置窗口:

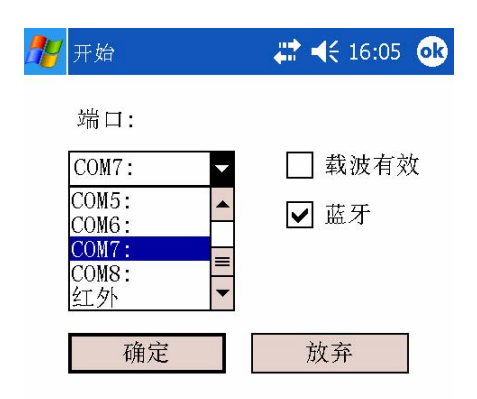

| 🎊 рт-0316                                                                                                    | #* -               | <b>(×</b> 15:46        | 5 <b>(</b>    | 3 |
|----------------------------------------------------------------------------------------------------|--------------------|------------------------|---------------|---|
|                                                                                                    | 白 🚘 在线             |                        |               |   |
| □□□□□□□□□□□□□□□□□□□□□□□□□□□□□□□□□□□□□                                                                                                    | - 63               |                        |               |   |
| □□□□□□□□□□□□□□□□□□□□□□□□□□□□□□□□□□□□□                                                                                                    | 」里<br>SBB冬         |                        |               |   |
|                                                                                                    | ·派万<br>·罟          |                        |               | ≡ |
|                                                                                                    | ·册<br>·罟           |                        |               |   |
|                                                                                                    |                    |                        |               |   |
|                                                                                                    |                    |                        |               | • |
| 名称                                                                                                    |                    | 值                      | 单             | • |
| 📄 设备配置                                                                                                    |                    |                        |               |   |
| ♥、主变量                                                                                                    |                    | 0.040                  | kp            | ≡ |
| ♥、主变重电流                                                                                                    |                    | 12.016                 | m             |   |
| ♥、主变重量程上                                                                                                    | - 20               | 0.000                  | kŗ            |   |
| ۇ 主变重重程下・・・                                                                                                    | -20                | 0.000                  | kŗ            | • |
| 4                                                                                                    |                    |                        | •             |   |
| 就绪                                                                                                    | COMO:              | 载波:是                   | 1             |   |
| 设备 🔍 🖻 🔊 🗐                                                                                                    | 7                  |                        | 拼             |   |
| <ul> <li>ジ.主交里里程上…</li> <li>ジ.主交里里程下…</li> <li>✓     <li>✓      <li>✓     <li>✓      <li>✓      <li>✓      <li>✓      <li>✓      </li> <li>✓      </li> </li> <li>✓<td>20<br/>-20<br/>COMD:</td><td>D.000<br/>D.000<br/>载波:易</td><td>kp<br/>kp<br/>▶</td><td>•</td></li></li></li></li></li></li></li></li></li></li></li></li></li></li></li></li></li></li></li></li></li></li></li></li></li></li></li></li></li></li></li></li></li></li></li></li></li></li></li></li></li></li></li></li></li></li></li></li></li></ul> | 20<br>-20<br>COMD: | D.000<br>D.000<br>载波:易 | kp<br>kp<br>▶ | • |

图 4 通信主窗口

图 3 端口配置窗口

选择端口号,设置载波有效,点击"确定"按键,设置好端口, "放弃"按键取消端口设置。注: COM0 表示 USB 接口,此时应选 择载波有效。

若连接正确,则出现如下通信界面:

2.2.2、设备库信息

点击"设备"-〉"浏览"或菜单栏的图标" <sup>■</sup>",则可以查看 PDA 上配置的设备库信息,如下图所示:

4

3